# iTV

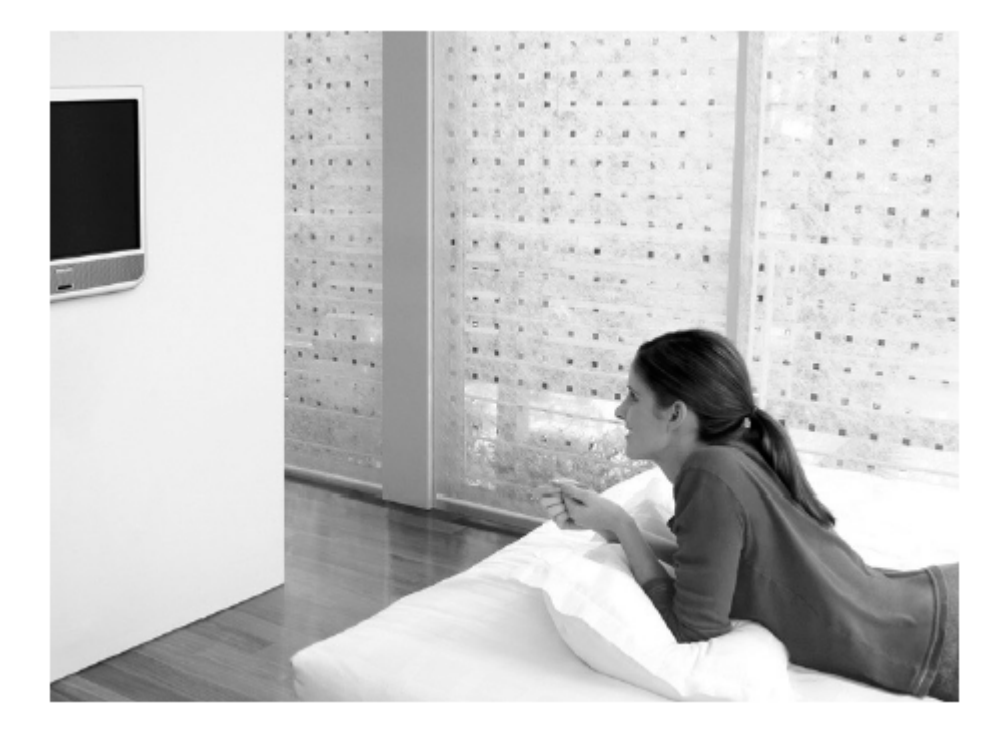

## PHILIPS

#### Cuidados com o écran

Não toque, pressione, friccione nem atinja o écran com objectos duros, pois isso pode arranhar, estragar ou danificar permanentemente o écran. Não limpe com panos do pó impregnados de produtos químicos. Não toque a superfície com as mãos ou com panos oleosos (alguns cosméticos deterioram o écran). Retire a ficha da tomada antes de limpar o écran. Quando a superfície do écran estiver suja, por favor limpe cuidadosamente com algodão absorvente ou outro material suave como a camurça húmida. Não utilize acetona, tolueno ou álcool, pois causam danos químicos. Não utilize produtos de limpeza líquidos nem aerossóis. Limpe as gotas de saliva ou de água logo que possível. O contacto prolongado destas com o écran, causa deformações e descoloração nas cores.

#### Aviso respeitante a imagens fixas no écran (Plasma 42")

Uma característica dos Painéis de Plasma é que ao expor a mesma imagem durante bastante tempo pode causar uma pós-imagem permanente no écran. Isto denomina-se queimadura a fogo de fósforo. A utilização normal do televisor implica a exposição de imagens em constante movimento e mudança, em todo o écran.

#### Aviso respeitante ao modo VGA/DVI

Este produto processa-se no modo VGA/DVI, sendo assim algumas linhas diagonais podem aparecer com determinadas condições ambientais. Isto não afecta a execução do sinal computadorizado do modo VGA/DVI.

#### Meio ambiente

O seu televisor contém materiais recicláveis e reutilizáveis por empresas especializadas. Por favor, procure saber quais as regulamentações locais sobre materiais reciclados ao desfazer-se do seu televisor antigo. Preste especial atenção à reutilização de baterias usadas.
O seu televisor consome energia de um modo standard. O consumo de energia contribui para a poluição do ar e da água. Aconselhamos que desligue o seu televisor durante a noite, em vez de o deixar no modo stand-by.

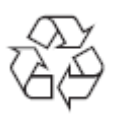

A embalagem deste produto está preparada para ser reciclada. Por favor, siga os procedimentos legais locais sobre como desfazer-se das embalagens.

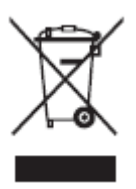

#### Quando se desfizer do seu aparelho usado

O seu aparelho foi concebido e produzido com materiais e componentes de alta qualidade, os quais podem ser reciclados e reutilizados.

Quando vir este símbolo – contentor de lixo traçado por uma cruz – apenso a um produto, isso significa que esse produto está coberto pela Directiva Europeia 2002/96/EC. Por favor, informe-se sobre os procedimentos locais relativos ao sistema de separação e recolha de produtos eléctricos e electrónicos. Por favor, actue de acordo com a legislação local e não deite os seus aparelhos usados para o seu lixo doméstico normal. Se se desfizer correctamente dos seus aparelhos usados, estará a ajudar a evitar as consequências negativas que eles poderão produzir no ambiente e na saúde humana.

Access Code / Code d'accès / Zugangkennziffer / Codice di accesso / Código de acceso When the set is in the Standard Security Mode, the Set-up Menu may be accessed either with an Institutional Set-up Remote Control, or with a guest remote control (like the RC2886) by pressing the following Remote Control keys in sequence: **319753 Mute** 

#### Care of the screen

Do not touch, push or rub or strike the screen with anything hard as this may scratch, mar or damage the screen permanently. Do not rub with dust clothes with chemical treatment. Do not touch the surface with bare hands or greasy cloth (some cosmetics are detrimental to the screen). Unplug the TV before cleaning the screen. When the surface becomes dusty, please wipe gently with absorbent cotton or other soft materials like chamois soaks. Do not use acetone, toluene and alcohol because they cause chemical damage.

Do not use liquid cleaners or aerosol cleaners. Wipe off saliva or water drops as soon as possible. Their long time contact with the screen causes deformations and colour fading.

#### Warning concerning stationary images on the TV screen (42" Plasma)

A characteristic of Plasma Display Panels is that displaying the same image for a long time can cause a permanent after-image to remain on the screen. This is called phosphor burn in. Normal use of the TV should involve the showing of pictures that contain constantly moving and changing images that fill the screen.

#### Warning concerning VGA/DVI display mode

As this product processes in VGA/DVI mode, some diagonal lines may be seen under circumstances of environmental interference. This will not affect the computer signal performance that displays in VGA/DVI mode.

#### Environmental

- Your television contains material that can be recycled and reused by specialized companies. Please find out about local regulations on the disposal of your old television set. Pay particular attention to the disposal of exhausted batteries.
- Your television consumes energy in the stand-by mode. Energy consumption contributes to air and water pollution. We advise you to switch off your television overnight instead of leaving it in stand-by mode.

The packaging of this product is intended to be recycled. Apply to the local

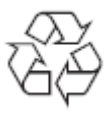

#### Disposal of your old product.

authorities for correct disposal.

Your product is designed and manufactured with high quality materials and components, which can be recycled and reused. When this crossed-out wheeled bin symbol is attached to a product it means the product is covered by the European Directive 22002/96/EC. Please find out more about the separate collection system for electrical and electronic products in your local neighbourhood.

Please act according to your local rules and do not dispose of your old products with your normal household waste. The correct disposal of your old product will help prevent potential negative consequences for the environment and human health.

### Preparação

### Instruções para montagem em parede / em móvel

Conforme o tipo de televisor que tenha adquirido, o suporte para a montagem em parede ou em móvel pode ser fornecido. Para montar o suporte de parede ou móvel, siga as instruções fornecidas em separado. Certifique-se de que o suporte de parede esteja bem fixo de modo a assegurar as medidas de segurança necessárias.

### Certifique-se de que o ar circula livremente através dos orifícios de ventilação

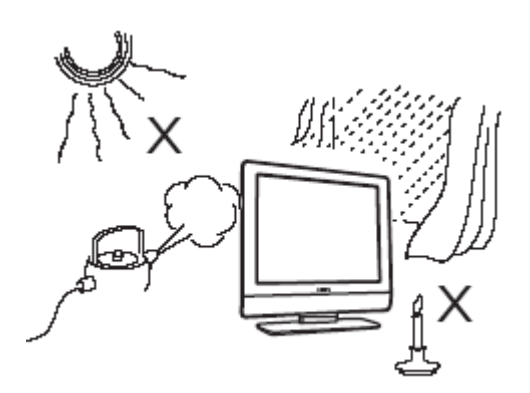

Como prevenção de qualquer situação perigosa, não coloque nenhuma chama viva, como velas acesas, perto do televisor. Evite o calor, a luz directa do sol e a exposição às intempéries. O equipamento não deve estar exposto a gotejamento ou derrame de líquidos, tal como não deve colocar recipientes com líquido, por exemplo vasos, em cima do televisor. Insira, firmemente, a ficha da antena na tomada correspondente no fundo do televisor.

### Ligações principais

Insira a ficha principal na tomada da parede e ligue o televisor. Por favor, verifique na etiqueta colocada na parte de trás do televisor a voltagem correcta.

#### Instalação do telecomando

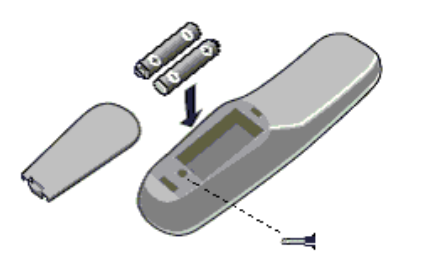

- Retire a tampa na parte de trás do telecomando.
- Coloque as pilhas do tipo e tamanho correctos, e certifique-se de que estão na posição correcta.
- Para maior segurança, pode colocar um parafuso próprio na cavidade das pilhas.

### Ligar o televisor

Carregue no botão O do televisor. Um indicador luminoso aparecerá e o écrã liga-se. Se o televisor estiver no modo stand-by (indicador luminoso vermelho), pulse -  $\mathbf{TV}$ + no telecomando.

### Utilização dos menus

#### Aceder ao menu Setup

Quando o televisor estiver no modo de Alta Segurança, o menu setup só está acessível através Controlo Remoto de Setup Institucional (RG4172BK ou RC2573).

Quando o televisor estiver no modo Segurança Standard, o menu Setup está acessível quer através do Controlo Remoto de Setup Institucional ou com outro controlo remoto (como o RC2886) utilizando um código de acesso autorizado.

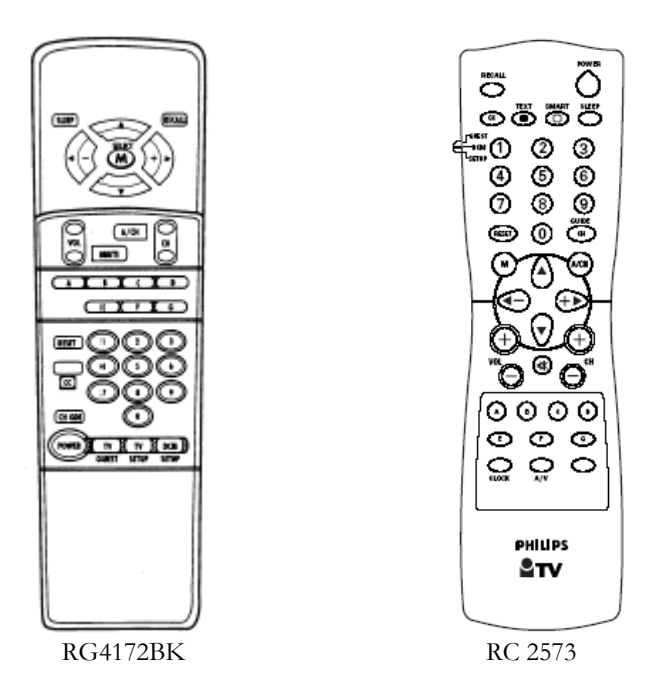

### Navegação

Os itens do menu podem ser seleccionados através dos botões "acima" e "abaixo" do cursor. Os submenus seleccionam-se com o símbolo ">" pressionando o botão "à direita" do cursor.

- Para sair de qualquer menu, pressione o botão "Menu".
- Seleccione "Yes" para activar/validar uma instalação e "No" para desactivar/invalidar uma instalação.
- As funções TV acima/abaixo, INFO acima/abaixo, PAY-TV acima/abaixo e RADIO acima/abaixo, estão activas no modo menu e o televisor reage da mesma maneira que em modo TV.

### Items do Menu Setup

| Language                                                                            |  |
|-------------------------------------------------------------------------------------|--|
| Communication<br>No. of Programs<br>Program Install<br>Configuration<br>Clock Setup |  |

- Language: Seleccione a língua do menu de instalação. As opções são "English", "Deutsch", e "Français".
- Communication: O menu de Comunicação permite-lhe realizar aplicações interactivas. Para mais informação, consulte as respectivas notas de aplicação. Para aplicações 'stand alone' seleccione "Off"
- **No. of Programs**: Este Submenu permite-lhe a instalação de programas de televisão, PAY-TV, Rádio e informação. O número total de canais é de 125.
- Program Install: Neste Submenu, podem ser ajustadas as definições de programas.
- **Configuration**: No menu Configuração, podem ser ajustadas várias definições e características.
- Clock Setup: Deste item, pode passar ao menu de set-up do relógio (esta opção de menu está apenas disponível em alguns modelos de televisor LCD).

### Instalação de Programas

No Submenu de Instalação de Programas, podem ser ajustadas as definições de programas. Quando este menu está aberto, todas as protecções estão inactivas.

| Program Install                                                                                                    |  |
|----------------------------------------------------------------------------------------------------|--|
| Program No.<br>Input<br>System<br>Frequency<br>Label<br>Store<br>Fine Tune<br>Mute<br>Teletext Language<br>Protection |  |

- **Program No.**: O tipo de programa pode ser seleccionado com os botões à esquerda/à direita do cursor. Estes botões utilizar-se-ão em todos os tipos: "TV", "INFO", "PAYTV" e "RADIO". Se o número de determinado tipo for 0, o tipo correspondente não será apresentado. Para que o número de programa de cada um dos tipos acima mencionados apareça, introduza sempre dois números, por exemplo '01' para TV1 ou digite '1' e o cursor acima/abaixo.
- Input: O item de menu Input selecciona a fonte de entrada desejada que será imputada ao programa. Valores possíveis, são: Tuner, AV1, AV2, Side AV, RADIO, Side S-Video e DVI. Algumas das fontes imputadas podem não estar disponíveis em determinados televisores (Veja tabela).

| Model / Input | AV1    | AV2 | Side AV  | Side S-Video | DVI |
|---------------|--------|-----|----------|--------------|-----|
| 20HF5474      | Scart1 | -   | Video In | S-Video In   | DVI |
| 23HF5474      | Scart1 | -   | Video In | S-Video In   | DVI |

NOTA: Quando uma SmartCard XPress Box é utilizada, é normalmente ao Scart1.

- System: WEST EU (PAL/SECAM), EAST EU (PAL/SECAM-DK), UK (PAL-L), e FRANCE (SECAM-L/L').
- **Frequency**: Podem ser introduzidos dígitos para uma frequência em MHz. O cursor à direita inicia uma auto busca; durante a introdução da frequência, aparecerá "-" até serem apresentados os dígitos. Marque'0' para frequências abaixo dos 100 MHz.
- Label: Este item do menu será usado para nomear/etiquetar cada programa.
  - Pulsando os botões à esquerda/à direita, entra e sai do campo de nomeação; pulsando os botões acima/abaixo, pode introduzir caracteres alfanuméricos.
  - o Pulsando 'M' (botão menu), sai do item do menu de Nomeação.
- Store: Pulsando o botão do cursor à esquerda/à direita, a actual informação de programa será memorizada. Pulse 'Menu' para sair sem memorizar.
- Fine Tune: Utilize o comando 'controle esquerda/direita para iniciar a afinação fina.
- Mute: Este item activa/desactiva o som e a imagem num determinado canal
  - o NONE: activa som e imagem normal
  - o VIDEO: desactiva a imagem nesse canal (p.ex. canal de rádio)
  - o AUDIO: o som é desactivado nesse canal (p.ex. canal de informação)
- **Teletext Language**: Este menu permite ao utilizador a configuração de caracteres do teletexto para o canal seleccionado. Com o cursor à direita/à esquerda pode seleccionar a letra correspondente para os diferentes grupos de linguagem:
  - o "WEST EU": Opção Pan European (Latin) / West
  - o "GREEK": Grego
- **Protection**: Esta função indica se o selector de programas está protegido ou não. Com os botões do cursor à direita/à esquerda pode escolher entre protegido "YES", ou não "NO".

### Configuração

No menu de Configuração, podem ser ajustadas várias características do televisor.

### Configuration

Switch On / OSD Picture / Sound Security Control

- Switch On / OSD: Neste submenu, pode seleccionar-se o funcionamento do televisor ao ser ligado e o funcionamento do On Screen Display-OSD(Apresentação no Écran).
- **Picture / Sound**: Neste submenu, pode seleccionar as configurações de imagem e som do televisor.
- **Security**: Selecciona o tipo de segurança do televisor.
- **Control**: Neste submenu, pode seleccionar as configurações de controlo do televisor.

### Switch On / OSD

Neste submenu, pode seleccionar-se o funcionamento do televisor ao ser ligado e o funcionamento do On Screen Display-OSD(Apresentação no Écran).

### Switch On / OSD

Welcome Message Switch On Program Switch On Volume Switch On Pic Fmt Power On Volume Indicator Program Display

- Welcome Message: Pulse o cursor à direita/à esquerda para apresentação da mensagem de boasvindas do menu de entrada.
  - Display
  - o Line 1
  - o Line 2
  - Clear

Com o cursor acima/abaixo pode definir os caracteres da mensagem

- Switch On Program: Este item define o programa aquando da ligação do televisor.
- Switch On Volume: Ligação de volume: Este item define o volume no momento da ligação do televisor. Seleccione os botões à direita/à esquerda do cursor para ajustar.
- Switch On Picture Format: Este item define o formato da imagem aquando da ligação do televisor. Seleccione os botões à direita/à esquerda do cursor para ajustar.
- Power On: As funções do menu de Power On, definem o funcionamento do televisor quando é aplicado AC Power. As opções válidas são "FORCED ON", "LAST STATUS" e "STANDBY".
  - Com "FORCED ON", o televisor poderá desligar-se no botão principal, no set-up do controlo remoto ou pela função ESP(esta função, Energy Saving Programmability, controla o tempo máximo de transmissão permitido pelo sistema de controlo).
  - Com "LAST STATUS", o televisor alterna entre o estado anterior, ON ou Standby.
  - Com "STANDBY", o televisor liga sempre em Stand-by.
- Volume Indicator: Para apresentar ou não o indicador de volume, enquanto estiver a proceder ao seu ajuste, seleccione "YES" ou "NO".
- **Program Display**: Os valores podem ser Number, Label, All e None (número, nome, tudo e nada).

### Imagem e Som

Neste submenu, podem seleccionar-se as definições de imagem e som do televisor.

| Picture ∕ Sound                                                                           |  |
|-------------------------------------------------------------------------------------------|--|
| Brightness<br>Colour<br>Contrast<br>Sharpness<br>Tint<br>Treble<br>Bass<br>Balance<br>AVL |  |

- Brightness: Altera o brilho da imagem.
- **Colour:** Altera a intensidade da cor.
- **Contrast:** Altera a diferença entre tons claros e escuros.
- Sharpness: Altera a definição da imagem.
- Tint: Ajusta a imagem de modo a obter tons pele naturais.
- Treble/Bass: Ajusta os níveis de agudos e graves no som de saída do televisor.
- Balance: Equilibra o som nos altifalantes esquerdo e direito.
- AVL (Automatic Volume Leveller): É utilizado para controlar aumentos de som, especialmente na troca de canais ou durante os espaços publicitários.

### Segurança

Neste submenu, podem seleccionar-se as definições de segurança do televisor.

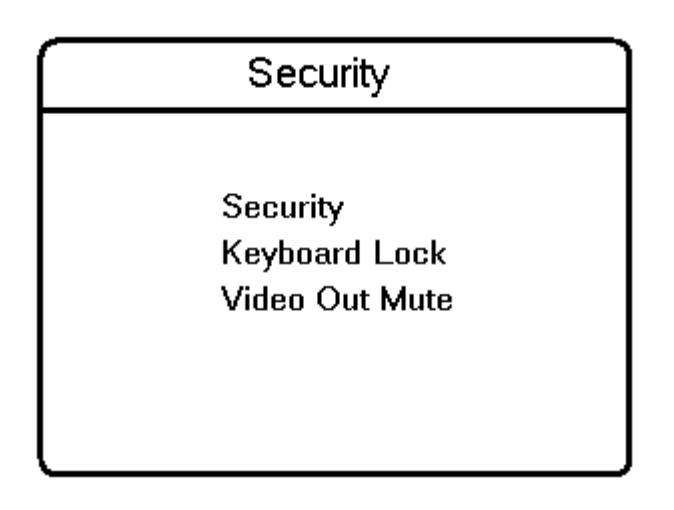

- Security: Esta função permite ao utilizador seleccionar entre dois estados, "HIGH" ou "STANDARD". Por defeito está em "STANDARD".
  - Enquanto o televisor estiver em modo de segurança 'High', o menu de Set-up só está acessível através do Controlo Remoto de Setup Institucional.
  - Quando o televisor estiver no modo de segurança 'Standard', o menu Setup está acessível quer através do Controlo Remoto de Setup Institucional ou com outro controlo remoto, utilizando um código de acesso autorizado.
- **Keyboard Lock**: Esta função desactiva o teclado do televisor para controlo do volume e dos programas.
- Video Out Mute: Esta opção permite ao utilizador retirar os outputs de AV do televisor, como prevenção de cópias não-autorizadas de conteúdos AV.

### Definições de Controlo

Neste submenu, podem ser configuradas as definições de controlo.

| Control                                                                                                    |  |
|----------------------------------------------------------------------------------------------------|--|
| ESP<br>Audio ∕ Video Mute<br>Step Tuning<br>Digit Timeout<br>Auto Scart<br>Always RGB<br>Min Volume<br>Max Volume |  |

- **ESP**: O modo Energy Saving Pragrammability (ESP), controla o tempo máximo de transmissão permitido pelo sistema de controlo. Esta função aparece como "ESP", e os seus valores vão de 00-99 (em horas). O valor 00 significa OFF.
- Audio/Video Mute: esta função determina se o vídeo e o áudio devem ser anulados, quando um canal sintonizado não recebe sinal.
- **Step Tuning**: Se optar por "YES", os programas de televisão (1 ao 9) serão sintonizados de imediato, quando pulsar o dígito. Se optar por "NO", a sintonização apenas acontecerá depois de desaparecer o traço.
- **Digit Timeout**: Momento em que introduz o segundo dígito nos programas de televisão 10 e seguintes.
- Auto Scart: Activa/desactiva a troca automática de fonte externa de SCART.
- Always RGB: Este item permite activar ou desactivar o RGB, nos conectores de AV.
- Min Volume: Este item define o limite mínimo de volume permitido para o televisor. Utilize o cursor à esquerda/à direita para ajustar.
- Max Volume: Este item define o limite máximo de volume permitido para o televisor. Utilize o cursor à esquerda/à direita para ajustar.

### Acerto do relógio

Neste item tem acesso ao menu de acerto do relógio (esta opção de menu está apenas disponível em alguns modelos de televisor LCD).

| Clock Setup                                                |
|------------------------------------------------------------|
| Display Standby<br>Display On                              |
| Time Setting<br>Teletext Time Download<br>Download Program |
| Time Offset<br>Buzzer Volume                               |
|                                                            |

- **Display Standby**: Este item do menu é utilizado para definir a intensidade da apresentação do relógio, quando o televisor estiver no modo Standby.
- **Display On**: Este item do menu é utilizado para definir a intensidade da apresentação do relógio, quando o televisor estiver no modo 'ON'.
- Time Setting: Este item é utilizado para acertar a hora do relógio.
- **Teletext Time Download**: Este item do menu é utilizado para activar ou desactivar a função tempo de download do teletexto.
- **Download Program**: Este item é utilizado para seleccionar o canal do qual vai buscar a hora correcta do teletexto.
- **Time Offset**: Este item é utilizado para definir o ajuste entre a hora recebida do canal do teletexto e a hora da localidade corrente.
- **Buzzer Volume**: Este item define o volume do alarme do despertador. Utilize o cursor à esquerda/à direita para ajustar.

### Botões do Controlo

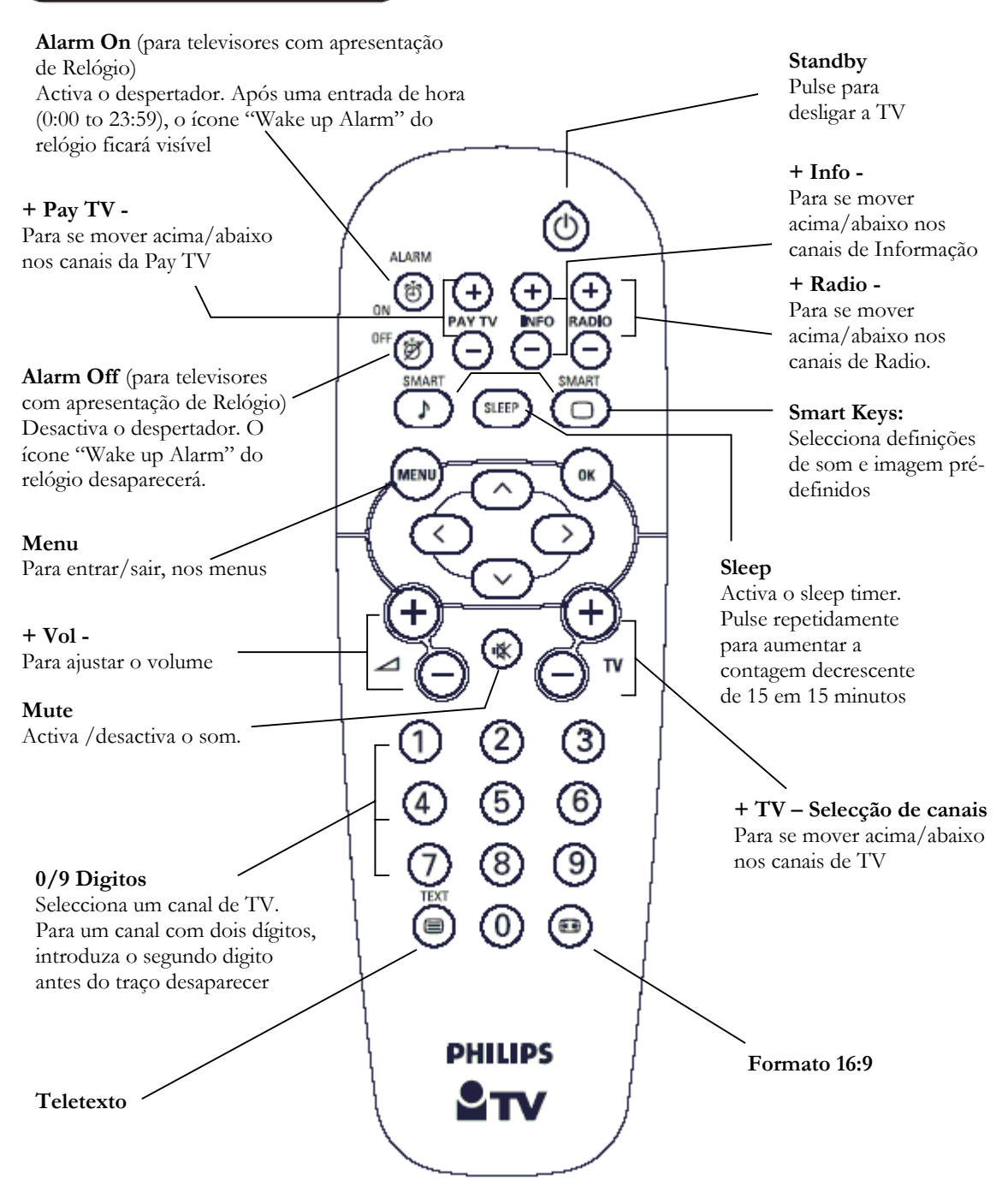

### Teletexto

O é um sistema de informação transmitido por alguns canais, que pode ser consultado como se um jornal se tratasse. Também oferece acesso a legendas para espectadores com problemas auditivos ou para aqueles não estejam familiarizados com a língua em que é transmitido (emissões por cabo, canais satélite, etc.)

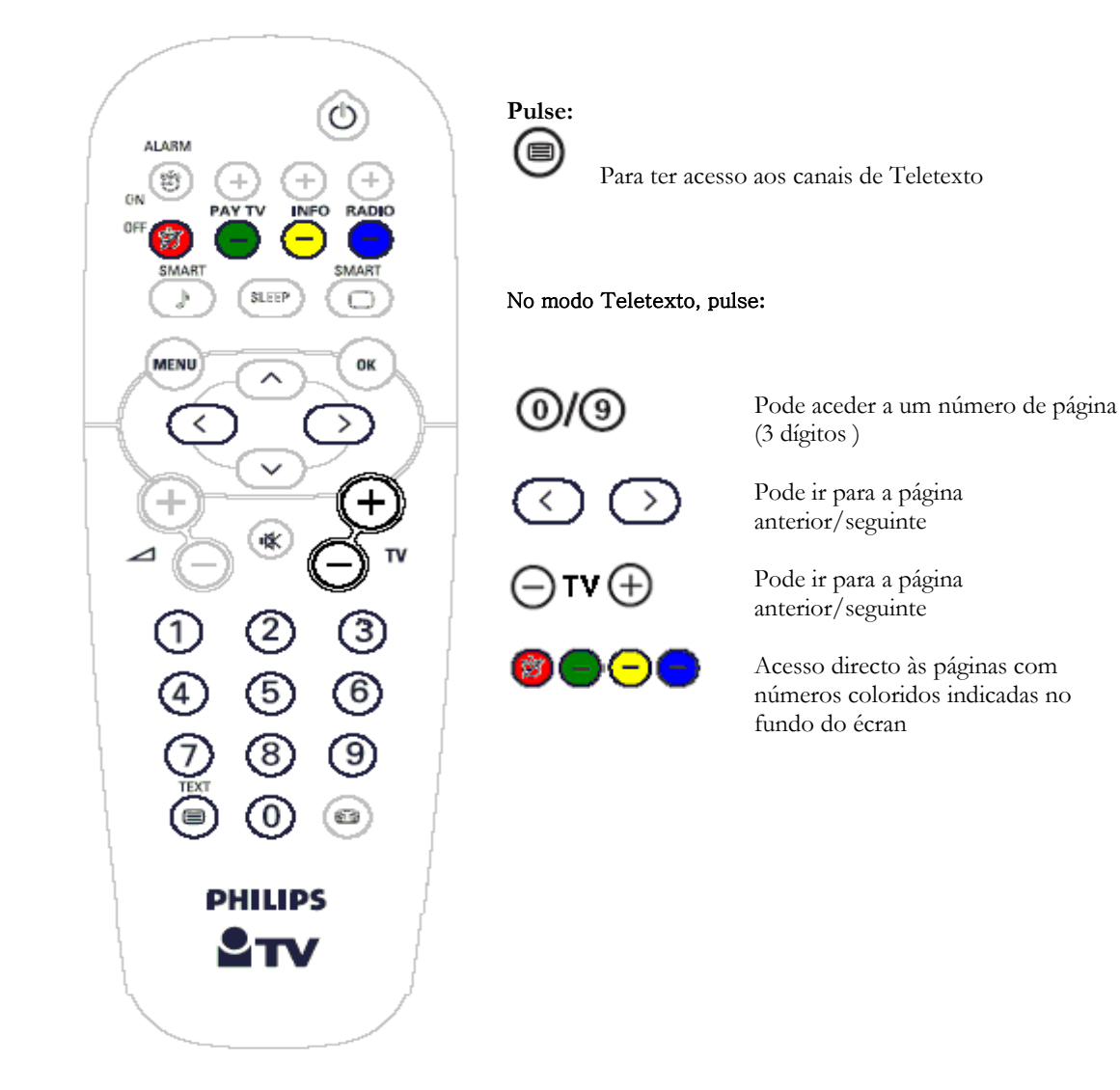

### Formato 16:9

As imagens recebidas podem ser transmitidas em formato 16:9 (écran largo) ou em formato 4:3 (écran convencional). As imagens em 16:9 têm, por vezes uma banda negra no cimo e no fundo do écran (formato de caixa de letra). Esta função permite-lhe optimizar a apresentação da imagem no écran.

#### Utilização dos diferentes formatos

Utilize o botão de 'Formato 16:9' do controlo remoto, para seleccionar entre diversos modos: Auto Format, 4:3, Zoom 14:9, Zoom 16:9, Zoom de Legendas, Super Largo, Écran Total e Écran Largo.

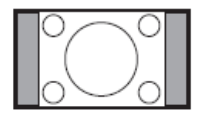

#### 4:3

A imagem é reproduzida em formato 4:3 e uma banda negra apresenta-se nos dois lados do écran.

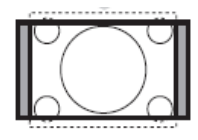

#### Zoom 14:9

A imagem é alargada para o formata 14:9, mantendo-se uma banda estreita de cada lado da imagem.

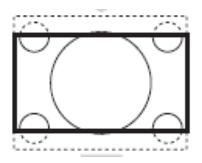

#### Zoom 16:9

A imagem é alargada para o formato 16:9. Este formato é aconselhado quando as imagens apresentadas têm uma banda negra no cimo e no fundo do écran (formato de caixa de letra).

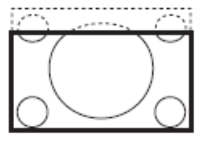

#### Subtitle Zoom (Zoom de Legendas)

Este modo utiliza-se para apresentar as imagens 4:3 ocupando toda a superfície do écran, permanecendo as legendas visíveis.

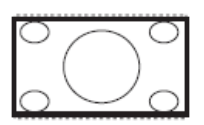

Super Wide (Super Largo)

Este modo é utilizado para apresentar as imagens 4:3, alargando os lados da imagem, que assim ocupam toda a superfície do écran.

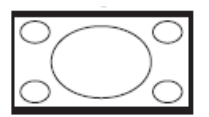

**Widescreen** (Écran Largo) Este modo restaura as proporções correctas das imagens transmitidas em 16:9, utilizando todo o écran para a apresentação.

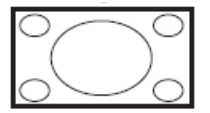

**Fullscreen** (Écran Total) Este modo apresenta as imagens na totalidade da superfície do écran

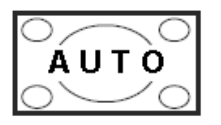

Auto Format (Formato Automático)

Este televisor está equipado com troca automática que selecciona o formato correcto, desde que o programa transmita os sinais específicos para que essa selecção seja produzida.

### Verificação das pilhas

Pulse o botão O durante aproximadamente 5 segundos. Aparecerá o seguinte texto:

### SERVICE

### 1 REMOTE BATTERY OK

Se a palavra "LOW" aparecer no lugar de "OK", as pilhas estão fracas e deve substituí-las.

### Botões do Televisor

Se acaso perder ou danificar o controlo remoto, pode do mesmo modo aceder às definições básicas através dos botões no cimo/de lado do seu televisor.

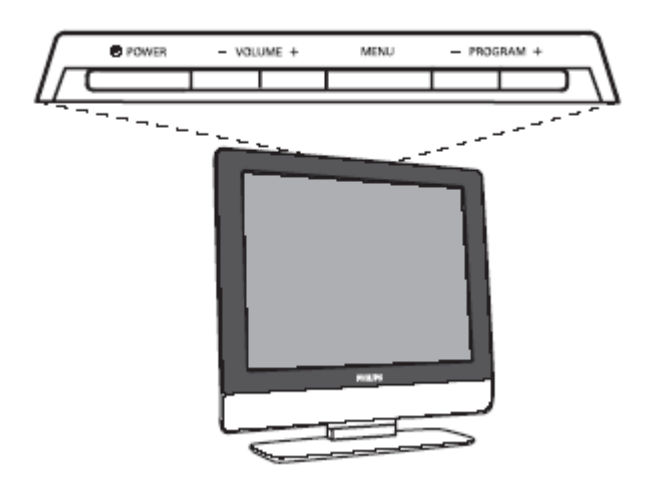

Pulse:

- O botão **Vol** + para ajustar o volume;
- O botão **P/CH**+ para seleccionar entre canais ou fonte.

### Ligação do Televisor

Esta secção providencia-lhe informação sobre a conexão disponível nos diferentes televisores LCD.

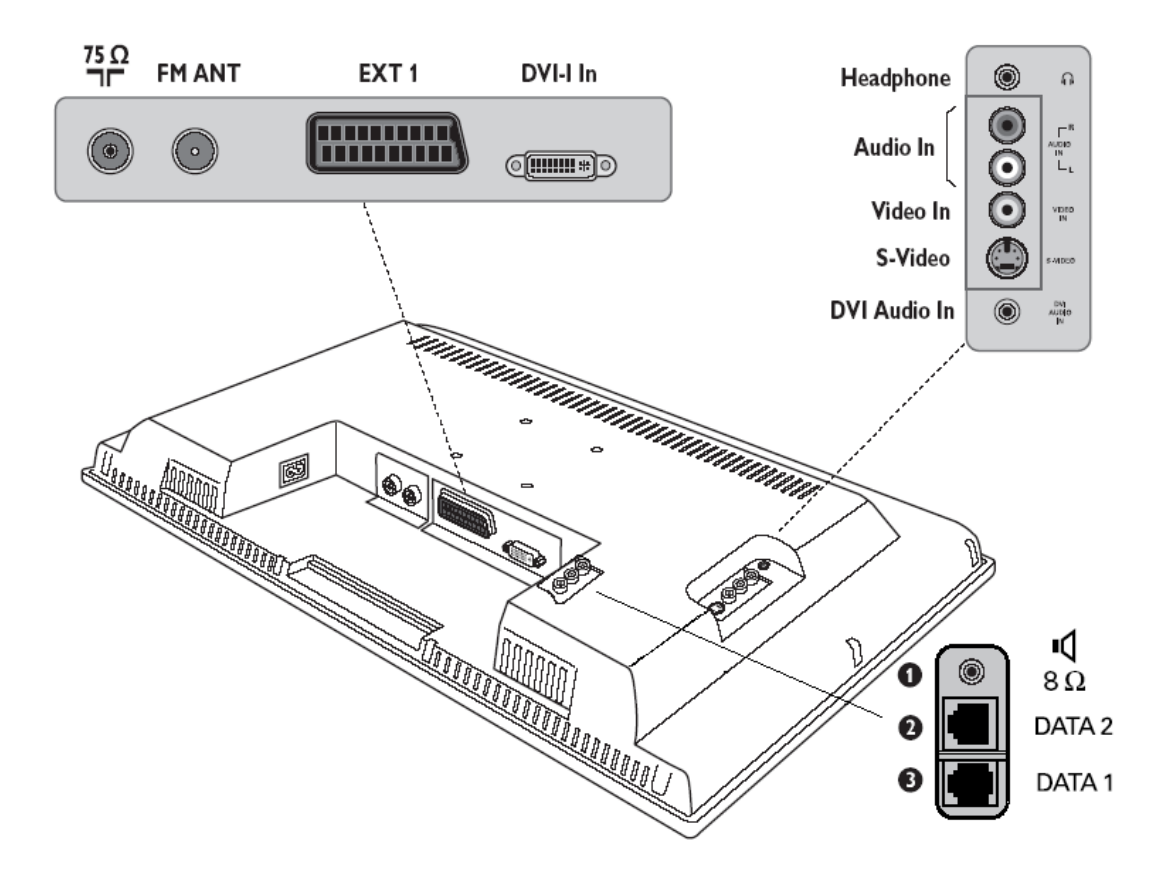

#### Conectores em televisores LCD de 20" e 23"

- 1. Altifalante externo para casa-de-banho
- 2. Data 2 (RJ45) jack para fins de conexão interactiva
- 3. Data 1 (RJ12) jack para fins de conexão interactiva

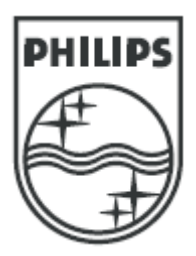

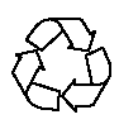

### 3139 125 37321